E-Service อยู่ที่หน้าเว็ปไซค์หลัก

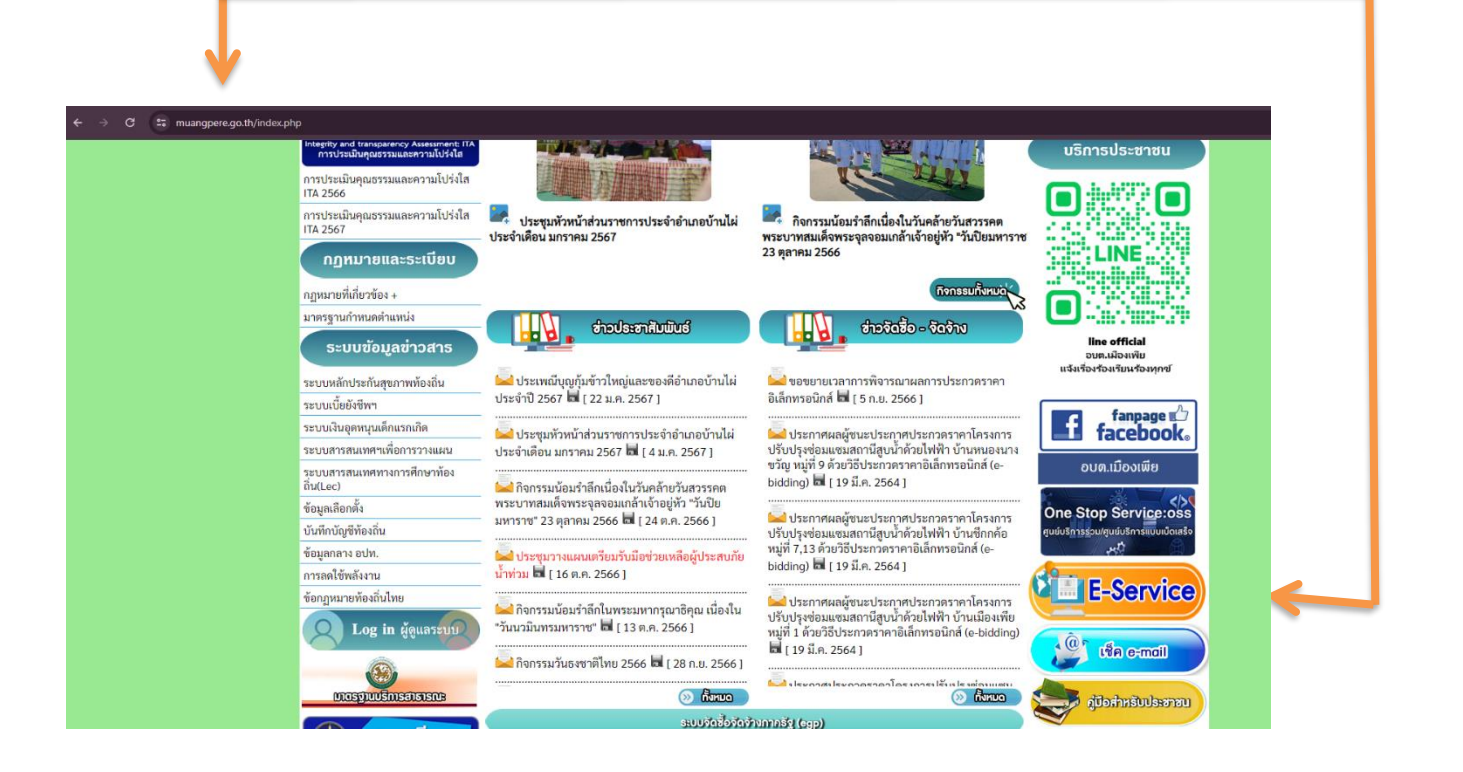

## วิธีการใช้งานระบบการให้บริการ E - Services

## การเข้าสู่หน้าเว็บไซต์ E - Services

๑. เปิดโปรแกรม browser

๒. พิมพ์ ชื่อหน่วยงาน หรือ URL ของเว็บไซต์หน่วยงาน <u>https://muangpere.go.th/index.php</u> และคลิก Enter จะปรากฏ หน้าหลักของเว็บไซต์

๓. แบนเนอร์บริการประชาชนออนไลน์ E-Service จะอยู่บริเวณหน้าหลักของเว็บไซต์ด้านขวามือ และเลื่อนลงตรงกลางหน้า เว็บไซต์ฝั่งขวามือ

๔. คลิกที่ "E-Service"

| III muangpere.go.th/contact3.php |                                                           |
|----------------------------------|-----------------------------------------------------------|
| หย้าหลัก                         | ข่าวกิจกรรม ข่าวประชาสัมพันธ์ กระดานถาม-ดอบ ติดต่อ-สอบถาม |
|                                  | E-SERVICE บริการประชาชน                                   |
|                                  | ข้อมูลของท่านจะถูกเก็บรักษาเป็นความลับ                    |
| ชื่อผู้ติดต่อ                    |                                                           |
| ที่อยู่                          | บ้านเลขที่ คำบล/แขวง อำเภอ/เขต จังหวัด                    |
| เบอร์โทรศัพท์                    | เช่น 08x-зоосооох                                         |
| E-mail                           |                                                           |
| รายการติดต่อ                     | เลือกรายการที่ต้องการติดต่อ 🗸                             |
| เรื่อง                           |                                                           |
| รายละเอียด                       |                                                           |
|                                  |                                                           |
|                                  |                                                           |
|                                  |                                                           |
|                                  |                                                           |
|                                  |                                                           |

๕. เมื่อคลิกเรียบร้อยแล้ว จะปรากฏหน้าบริการ "E-Service บริการประชาชน" องค์การบริหารส่วนตำบลเมืองเพีย เพื่อ ลงทะเบียนใช้บริการ และกรอกข้อมูลให้ครบถ้วนตามแบบฟอร์ม เมื่อกรอก ข้อมูลครบถ้วนเรียบร้อยแล้วกด "ส่ง"

๖. เจ้าหน้าที่จะได้รับข้อมูลของท่าน และดำเนินการตรวจสอบข้อมูลรายละเอียด ผ่านระบบของหน่วยงาน พร้อมดำเนินการ
ปริ้นแบบคำขอรับบริการออนไลน์ เสนอผู้บริหาร พิจารณาอนุมัติ/ไม่อนุมัติและเมื่อผู้บริหารได้พิจารณาแล้ว เจ้าหน้าที่จะแจ้ง
ผลการพิจารณาให้ท่านทราบ ผ่านช่องทางการติดต่อที่ท่านได้ระบุโดยเร็ว พร้อมดำเนินการในส่วนที่เกี่ยวข้องต่อไป